## DESSIN 3 D ==> AUTODESK FUSION\_360 **COURS 14 ==> FONCTION LISSAGE Pyramide**

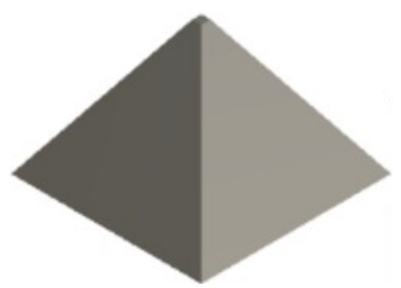

- 1) La fonction Plan de décalage permet de créer une surface de travail à partir d'une première
- 2) La Fonction Lissage permet de joindre deux surfaces différentes et créer une figure en 3D
- 3) Ouvrez Fusion 360
  - Plan AVANT
- 4) Créez un nouvelle Esquisse
- Tracez un carré centré sur le centre des  $axes = 10 \times 10 mm$ Entrée Sketches Terminer l'esquise Base 5) Nommez l'esquisse Base 6) Créer un *plan décalé* Cliquez sur Construire / Plan de décalge Plan = Cliquez sur Selection • Sélectionnez l'esquisse base Inclinez le plan de travail Distance = 14 mm OK • 14 mm OK • Terminer l'esquisse ⊿ 💿 🚊 Sketches A Base 7) Nommez l'esquisse Sommet Sélectionnez le *plan supérieur* Créez une nouvelle Esquisse Créez un carré centré su le centre des axes = 2 x 2 mm Entrée Terminer l'esquisse • **Cliquez** sur la fonction Lissage CRÉER Sélectionnez la base ==> Ctrl ==> OK Sélectionnez le sommet issage OK Retouche de cotation 8) Dans la barre de séquence de travail Sélectionnez l'icône de Plan de décalge Clic droit / Modifier la fonction **Tapez** la cote = 7 mm Entrée Sélectionnez l'icône de Sommet Clic droit / Edit festure 0.5 mm **Tapez** la cote = 0,5 mm Entrée Exportez le fichier 14-Fonction Lissage pyramide.f3d dans votre dossier Essais 10)Fermez fusion 360 sans l'enregistrer
- 11) Faites l'exercice 14 vase torsadé

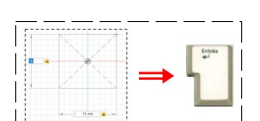